## PANDUAN REGISTRASI AKUN SSO (MAHASISWA)

1. Buka Portal Unimed lalu tekan tombol Registrasi Mahasiswa

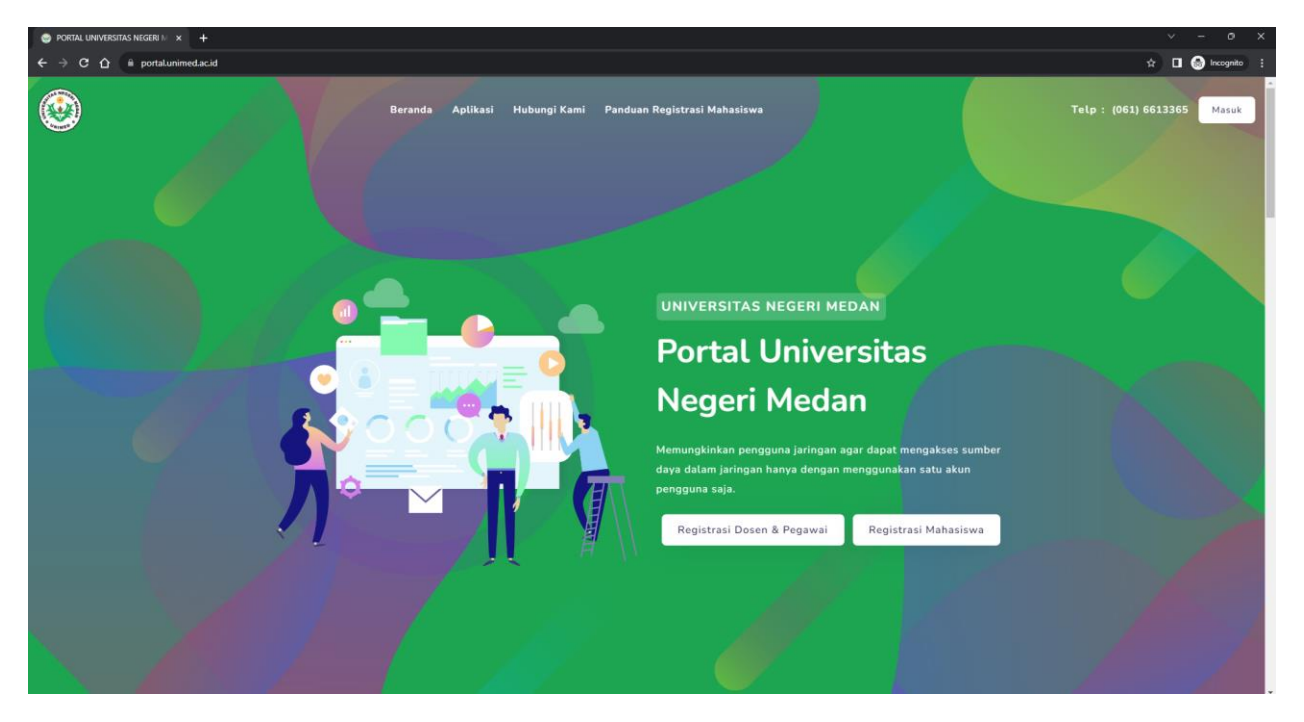

2. Verifikasi anda sebagai mahasiswa Unimed dengan cara memasukkan NIM dan Password AKAD.

| kun   Registrasi Mahasiswa × 🕂                       |                                                                                      |            |
|------------------------------------------------------|--------------------------------------------------------------------------------------|------------|
| C A akun.unimed.ac.id/sso/account/mahasiswa/register |                                                                                      | 아 ☆ 🖬 😁 In |
|                                                      |                                                                                      |            |
|                                                      | 🕯 Verifikasi Akun 🤮 Informasi Akun 🧧 Selesai                                         |            |
|                                                      |                                                                                      |            |
|                                                      |                                                                                      |            |
|                                                      | Verifikasi Akun<br>Silahkan verifikasi akun anda dengan login menggunakan akun AKAD. |            |
|                                                      | онаниан төнчөөсалып аниа көндөн тодан шеңдуриакан акын киктик                        |            |
|                                                      | Nomor Induk Mahasiswa (NIM) *                                                        |            |
|                                                      | Silahkan masukkan NIM anda                                                           |            |
|                                                      |                                                                                      |            |
|                                                      | Password *                                                                           |            |
|                                                      | Silahkan masukkan password anda                                                      |            |
|                                                      |                                                                                      |            |
|                                                      | Verifikasi >                                                                         |            |
|                                                      |                                                                                      |            |
|                                                      |                                                                                      |            |
|                                                      |                                                                                      |            |
|                                                      |                                                                                      |            |
|                                                      |                                                                                      |            |
|                                                      |                                                                                      |            |
|                                                      |                                                                                      |            |
|                                                      |                                                                                      |            |
|                                                      |                                                                                      |            |
|                                                      |                                                                                      |            |
|                                                      |                                                                                      |            |

3. Jika sudah benar, maka akan terlihat informasi dan data diri seperti dibawah ini :

| 💿 Akun   Registrasi Mahasiowa x 🕂                          |                                                                                                    | ~ - • ×             |
|------------------------------------------------------------|----------------------------------------------------------------------------------------------------|---------------------|
| ← → C 🏠 🔒 akun.unimed.ac.id/sso/account/mahasiswa/register |                                                                                                    | 🕶 🖈 🔲 🌚 Incognito 🗄 |
|                                                            | 🔹 Verifikasi Akun 📑 Informasi Akun 🔮 Selesai                                                                           |                     |
|                                                            | Informasi Akun<br>Silahkan masukkan dan perikaa informasi anda dengan benar.<br>Nama *<br>AKBAR HASADI PUTRA SIREGAR   |                     |
|                                                            | NM *                                                                                                    |                     |
|                                                            | 4193250003                                                                                                    |                     |
|                                                            | Fakultas *                                                                                                    |                     |
|                                                            | MATEMATIKA DAN ILMU PENGETAHUAN ALAM                                                                                   |                     |
|                                                            | Program Studi * ILMU KOMPUTER                                                                                          |                     |
|                                                            | Nomor Handphone * Pastikan nomor hundphone yang anda masukkan aktif, jika nomor handphone tidak sesual silahkan diuban |                     |
|                                                            | 081360012080                                                                                                    |                     |

4. Lengkapi form pendaftaran dengan mengisi NIK, email, dan password lalu tekan tombol daftar.

| 😊 Akun   Registrasi Mahasiswa 🗙 🕂                       |                                                                                                    | v - o x             |
|---------------------------------------------------------|----------------------------------------------------------------------------------------------------|---------------------|
| C 3 C 1 akununimed.ac.id/sso/account/mahasiswa/register |                                                                                                    | 🕶 🕁 🗖 🚷 Incognito 🗄 |
|                                                         | Fakultas *<br>MATEMATIKA DAN ILMU PENGETAHUAN ALAM                                                                                                    |                     |
|                                                         | Program Studi *<br>ILMU KOMPUTER                                                                                                    |                     |
|                                                         | Nomor Handphone *<br>Pastikan nomor handphone yang anda masukkan aktif, jika nomor handphone tidak<br>sesuai silahkan diubah                                |                     |
|                                                         | 081360012080                                                                                                    |                     |
|                                                         | Pasukan ruk yang anda masokkan sesuai bengan yang ada di k i Panda.                                                                                         |                     |
|                                                         | Email *<br>Ketikkan nama singkat anda (maksimal 12 karakter) yang akan didaftarkan sebagai<br>email, Email yang akan terdaftar: nama(.)nim@mhs.unimed.ac.id |                     |
|                                                         | .4193250003@mhs.unimed.ac.id                                                                                                    |                     |
|                                                         | Password yang akan digunakan pada akun Single Sign On (SSO) dan Email                                                                                       |                     |
|                                                         | Deftar >                                                                                                    |                     |

5. Jika sudah berhasil maka akan muncul tampilan seperti dibawah ini dan akun SSO anda sudah siap digunakan.

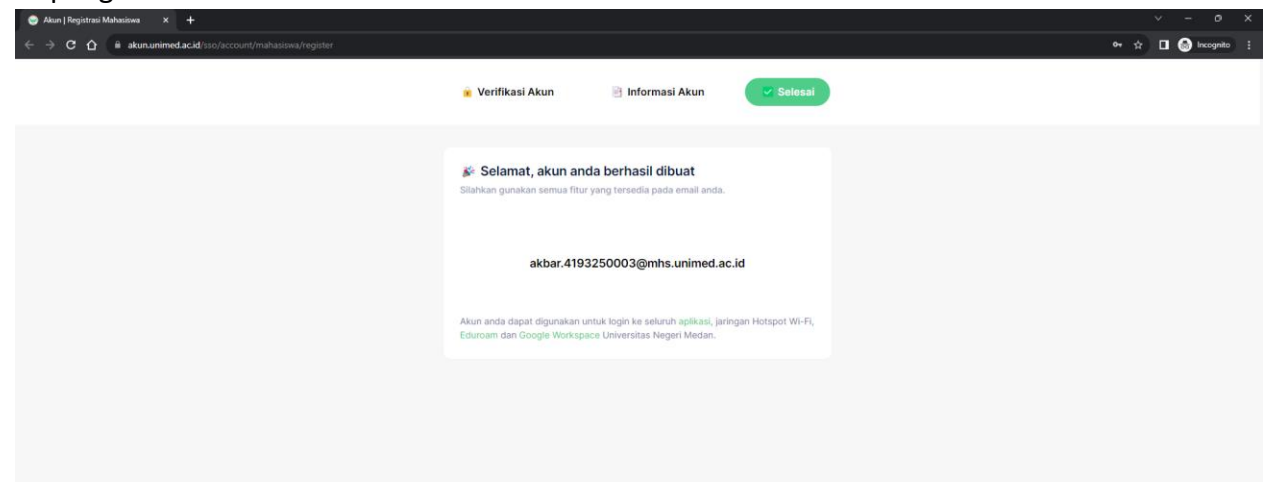